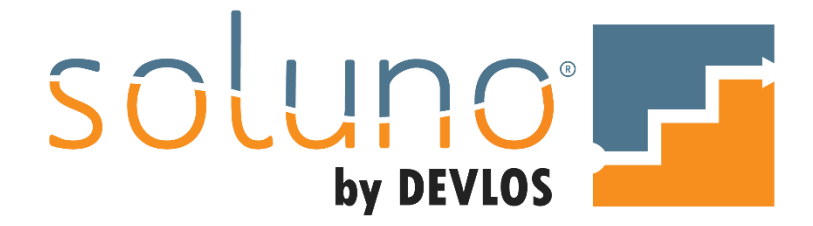

# BILLING

# In This Document:

Gain an understanding of the billing cycle in Soluno<sup>®</sup>. Learn how to request an invoice. Explore how to review invoice charges. Walkthrough the creation of a pre-bill. Understand how to release and adjust an invoice.

This document utilizes Soluno version 1.5.65. Screens may have been adjusted since publication.

OVERVIEW

In Soluno, billing entries are created with the intention of generating invoices. All client and lawyer productivity and profitability reporting, including financials are a product of the billing cycle.

To create an invoice, click on the BILLING icon on the main toolbar.

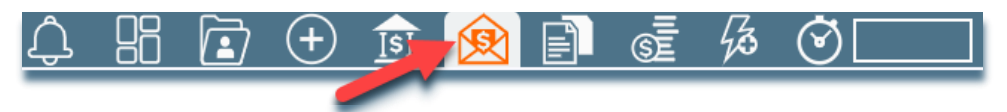

The menu tabs that appear represent the four stages of creating invoices and producing statements; <u>Request Invoice</u>, <u>Review Charges</u>, <u>Release Invoice</u>, <u>Adjust Invoice</u>, and <u>Statements</u>.

|                       | ) (+) 🗊 🚺          |                    | \$ 0             |                             |
|-----------------------|--------------------|--------------------|------------------|-----------------------------|
| Request Invoice       | Review Charges     | Release Invoice    | Adjust Invoice   | Statements                  |
| -Dates for bill run-  |                    |                    |                  |                             |
| Invoice Date          | Entries Up To      | Receipts and Trust | Up To Ignore Tru | ust Before                  |
| Jan 1, 2020           | Jan 1, 2020        | Jan 1, 2020        |                  |                             |
| What files to scan fo | r billing          |                    |                  |                             |
| File                  | Contact            | Area of Practice   | Responsible      | Bill Frequency<br>Automatic |
| Options               |                    |                    |                  |                             |
| Include held char     | ges                |                    |                  |                             |
| Only include files    | with trust balance |                    |                  |                             |
| Force Billing Display | ,                  |                    |                  |                             |
|                       |                    |                    |                  |                             |

*Note:* If some of these tabs do not appear in your system, it may be related to your security permissions or system settings.

If this is the case, contact your administrator or review your security settings in ADMINISTRATOR SETTINGS  $\rightarrow$  USERS  $\rightarrow$  SECURITY.

We will explore each of these tabs now.

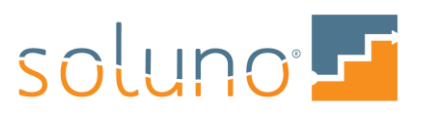

## REQUEST INVOICE

The REQUEST INVOICE tab is where the billing criteria is selected for this billing run.

You can determine the scope of an invoice by date range, area of practice, billing frequency or responsible fee earner. You can also indicate whether the invoice is to be mass billed or billed on demand.

| Request Invoice             | Review Charges               | Release Invoice                | Adjust Invoice    | Statements                  |
|-----------------------------|------------------------------|--------------------------------|-------------------|-----------------------------|
| Dates for bill run—         |                              |                                |                   |                             |
| Invoice Date<br>Jan 1, 2020 | Entries Up To<br>Jan 1, 2020 | Receipts and Trust Jan 1, 2020 | Up To Ignore Trus | st Before                   |
| What files to scan for      | billing                      |                                |                   |                             |
| File                        | Contact                      | Area of Practice               | Responsible       | Bill Frequency<br>Automatic |
| Options                     |                              |                                |                   |                             |
| Include held charge         | es                           |                                |                   |                             |
| Only include files w        | rith trust balance           |                                |                   |                             |
| Force Billing Display       |                              |                                |                   |                             |
|                             |                              |                                |                   |                             |
|                             |                              |                                |                   |                             |

The following is a breakdown of the various filters you can apply to an invoice.

# DATES FOR BILL RUN

**INVOICE DATE:** The date the invoice is created. This will default to the system date, which can be changed to desired date.

**ENTRIES UP TO:** The date(s) of entries that are included on the invoice.

*Note:* In many cases the invoice date may include the day you are billing. However, there are times when you may only want the entries up until the last day of the previous month.

**RECEIPTS AND TRUST UP TO:** The date(s) of any receipt(s) that are included on the invoice.

*Example:* You are creating an invoice for October 31<sup>st</sup>, but there are receipts that were applied November 5<sup>th</sup>. To include these payments, enter November 5th in this field.

IGNORE TRUST BEFORE: Allows the user to filter out any entries whose date(s) occur before this date.

*Note:* This is this function is optional and can be turned on/off in ADMINISTRATOR SETTINGS  $\rightarrow$  FIRM  $\rightarrow$  SETTINGS  $\rightarrow$  FEATURES.

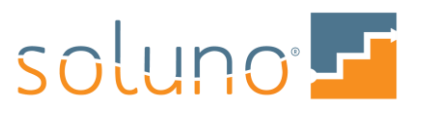

#### SCAN FILES FOR BILLING

In this section, you can set criteria to determine exactly which files will be selected for billing.

| ſ | What files to scan for billing | g       |                  |             |                             |
|---|--------------------------------|---------|------------------|-------------|-----------------------------|
|   | File0                          | Contact | Area of Practice | Responsible | Bill Frequency<br>Automatic |

**FILE:** For billing on demand, enter the file to be billed. To select a file, begin typing in the file number, contact name or file description, and choose from the drop-down list that appears.

| What f      | iles | to scan for billing | ]               |                                     |
|-------------|------|---------------------|-----------------|-------------------------------------|
| File<br>far |      | (j)                 | Contact         | Area of Practice                    |
| 5-001       | 5    | Farrell, Ronald     | Purchase of 44  | 432 Tetrick Road                    |
| 5-002       | 5    | Farrell, Ronald     | Farrell vs. Acm | ne Corporation                      |
| 5-003       | 5    | Farrell, Ronald     | Farrell Inc C   | orporate file                       |
| 5-004       | 5    | Farrell, Ronald     | Ronald Farrell  | - Prenuptial agreement              |
| 5-005       | 5    | Farrell, Ronald     | Ronald Farrell  | <ul> <li>Estate planning</li> </ul> |
| 8-001       | 8    | Farwell, Freddy     | Slip and fall   |                                     |

If you need to verify basic file information before continuing, click the INFORMATION icon to pull up the FILE INFO window.

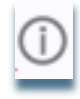

**CONTACT:** To bill all files for a single contact/client, enter the number or name of the contact and a dropdown list will appear.

| Cor | ntact                      | Area of Practic |
|-----|----------------------------|-----------------|
| h   |                            |                 |
| -1  | Bartlett, Joh              | n; Bartletss Co |
| 10  | ABC Law Fir                | m :             |
| 19  | Test, Sa <mark>r</mark> ah |                 |
| 22  | Rocket, Johr               | nny             |
| ls3 | Daughtrey, C               | Carolyn         |
| 4   | Evenson, Pa                | atrick          |
| 5   | Farrell, Rona              | ald             |
| _   |                            |                 |

**AREA OF PRACTICE:** To bill all files by area of practice, select the area to be billed by clicking in the field and choosing from the list.

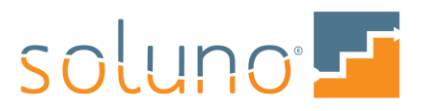

| Area | of Practice | Responsible   |
|------|-------------|---------------|
|      |             |               |
| bank | Bankruptc   | у             |
| corp | Corporate   | 1             |
| cou  | Counselin   | g             |
| crm  | Criminal    |               |
| est  | Estates     |               |
| lit  | Litigation  |               |
| mat  | Matrimoni   | al/Family Law |
| misc | Miscellane  | eous          |
| pi   | Personal I  | njury 🚺       |
| re   | Real Estat  | te            |
| tr   | Trusts      |               |
| wil  | Wills       |               |
| _    |             |               |

**RESPONSIBLE:** To bill for a specific responsible fee earner, select the fee earner from the list.

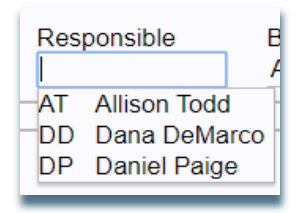

**BILL FREQUENCY:** This option can be used to further filter which files you wish to invoice. Soluno defaults to AUTOMATIC, which allows the system to determine the files that should be billed based on their billing criteria. To use overriding billing options set in FILE GROUPS, select one of the user-defined billing frequencies. The advantage of grouping files into frequencies is it allows a firm to process large quantities of files in stages.

| Bill Frequency |   |
|----------------|---|
| Automatic      |   |
| Automatic      | - |
| User1          |   |
| User2          |   |
| User3          |   |
| User4          |   |
| User5          |   |
| User6          | - |
|                |   |

In this example, only files associated with User1's billing frequency are eligible to be billed.

| 1 | -What files to scan for billir | 1g      |                  |             |                         |
|---|--------------------------------|---------|------------------|-------------|-------------------------|
|   | File                           | Contact | Area of Practice | Responsible | Bill Frequency<br>User1 |
| 4 |                                |         |                  |             |                         |

To set up a Bill Frequency for a file, you need to create a FILE GROUP in ADMINISTRATOR SETTINGS  $\rightarrow$  CONTACT/CASEFILE  $\rightarrow$  FILE GROUPS.

To assign a file with a file group, go to CONTACTS AND FILES  $\rightarrow$  FILE MANAGER  $\rightarrow$  GENERAL  $\rightarrow$  BILLING SETTINGS  $\rightarrow$  FILE GROUP.

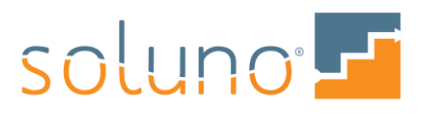

For more details, review the *File Groups* document.

#### OPTIONS

Additional options are available to further filter which files/entries are required for invoicing.

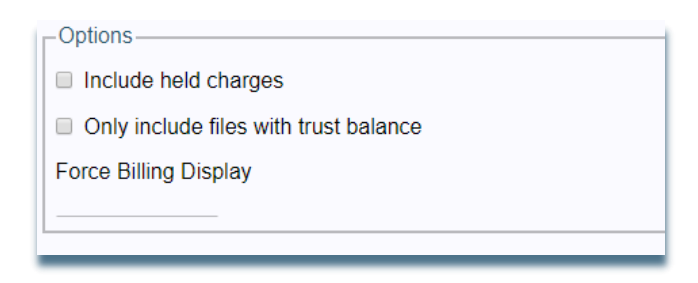

**INCLUDE HELD CHARGES:** In some cases, there may be charges to a file that are placed on hold from invoicing. This option allows you to override the hold status of individual charges and include them on the invoice. You do not have to go back to each charge and remove its hold status.

**ONLY INCLUDE FILES WITH TRUST BALANCE:** This option will filter which casefiles appear on the invoice based on whether the file has trust funds available to apply to the invoice.

**FORCE BILLING DISPLAY:** In Soluno you can create multiple Bill Displays. These displays allow the firm to customize how their invoices will appear to their clients. Each file can have its own display assigned to it. In the Force Bill Display option, you can select a display format that will be applied to all files being processed. To do this, click in the FORCE BILLING DISPLAY field and select from a list of bill displays.

*Example:* To create a disbursement-only bill, select the display that has been set up to include disbursements only.

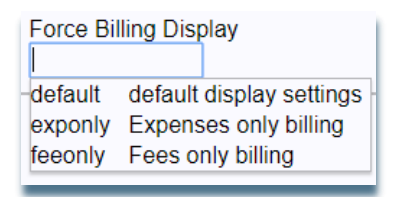

To create a new BILL DISPLAY, go to ADMINISTRATION SETTINGS  $\rightarrow$  BILLING  $\rightarrow$  BILL DISPLAY. For more in-depth information, please refer to the *Bill Display* document.

## ACTION

After selecting the appropriate billing criteria for the requested files, choose how the invoice is to be processed. Once your desired action is selected, click the PROCESS button.

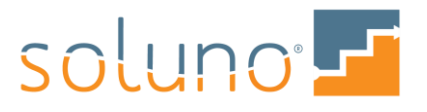

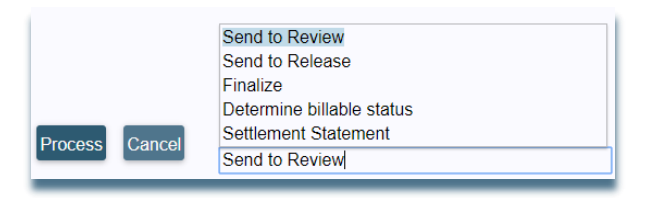

**SEND TO REVIEW:** By selecting this option and clicking on the PROCESS button you will be directed to the <u>Review Charges</u> stage.

**SEND TO RELEASE:** If you have the RELEASE INVOICE option selected for your firm, choosing this option and clicking PROCESS will skip the REVIEW CHARGES stage. The files to be billed will appear in the <u>Release Invoice</u> tab, where you can complete the billing process.

**FINALIZE (SINGLE FILE ONLY)**: This option allows the user to create a single-click bill by skipping all review stages of the billing process and immediately processing the bill. Due to the nature of billing the file without review, Soluno only allows this option for single files.

**DETERMINE BILLABLE STATUS:** Use the eligible file list to see which files will automatically be billed and those that will not be included along with a reason description.

| uded           | File 🔺                                                                                                    | Client                                                                                                    | Responsible                                                                   | Area of Practice                                                                   | Description                                                                                                    | Bal Fwd                                                                                                    | New Charges                                                                                                    | Trust  | Operating Retaine. |   |
|----------------|----------------------------------------------------------------------------------------------------|----------------------------------------------------------------------------------------------------|-------------------------------------------------------------------------------|------------------------------------------------------------------------------------|----------------------------------------------------------------------------------------------------|----------------------------------------------------------------------------------------------------|----------------------------------------------------------------------------------------------------|--------|--------------------|---|
|                | 1-001                                                                                                    | Bartlett, John                                                                                                    | DL                                                                            | re                                                                                 | John Bartlett - House purchase - 123 Main Street                                                                                                    | 756.50                                                                                                    | 950.00                                                                                                    | 195.00 | 0.00               | C |
|                | 10-001                                                                                                    | Cunningham, Michelle                                                                                                    | DL                                                                            | lit                                                                                |                                                                                                    | 0.00                                                                                                    | 600.00                                                                                                    | 0.00   | 0.00               | C |
|                | 6-001                                                                                                    | Jackson, Olivia                                                                                                    | DL                                                                            | re                                                                                 | test for billing                                                                                                    | 3,964.50                                                                                                    | 1,804.00                                                                                                    | 775.00 | 0.00               | ¢ |
|                | 9-001                                                                                                    | Melrose, Melanie                                                                                                    | DL                                                                            | wil                                                                                |                                                                                                    | 0.00                                                                                                    | 3,000.00                                                                                                    | 0.00   | 0.00               | ¢ |
|                |                                                                                                    |                                                                                                    |                                                                               |                                                                                    |                                                                                                    |                                                                                                    |                                                                                                    |        |                    |   |
|                |                                                                                                    |                                                                                                    |                                                                               |                                                                                    |                                                                                                    |                                                                                                    |                                                                                                    |        |                    |   |
| not me         | eeting billing cri                                                                                                    | iteria<br>Client                                                                                                    | Responsible                                                                   | Area of Practice                                                                   | Description                                                                                                    | Reaso                                                                                                    | n                                                                                                    |        |                    |   |
| not me<br>ided | File - 2-001                                                                                                    | Client<br>Cappello, Jane                                                                                                    | Responsible                                                                   | Area of Practice                                                                   | Description<br>Jane Cappello - General Matter                                                                                                    | Reaso                                                                                                    | n<br>v Charges                                                                                                    |        |                    |   |
| not me<br>ded  | File A<br>2-001<br>2-002                                                                                                    | Client<br>Cappello, Jane<br>Cappello, Jane                                                                                                    | Responsible<br>DL                                                             | Area of Practice<br>misc<br>lit                                                    | Description<br>Jane Cappello - General Matter<br>Jane Cappello vs. Jack Cappello                                                                                                    | Reason<br>No Nev<br>No Nev                                                                                                    | n<br>v Charges<br>v Charges                                                                                                    |        |                    |   |
| not me<br>ded  | File<br>2-001<br>2-002<br>3-001                                                                                                    | tteria<br>Client<br>Cappello, Jane<br>Cappello, Jane<br>Daughtrey, Carolyn                                                                                                    | Responsible<br>DL<br>DL<br>DL                                                 | Area of Practice<br>misc<br>lit<br>misc                                            | Description<br>Jane Cappello - General Matter<br>Jane Cappello vs. Jack Cappello<br>General matter for Carolyn Daughtrey                                                                                                    | Reaso<br>No Nev<br>No Nev<br>No Nev                                                                                                    | n<br>v Charges<br>v Charges<br>v Charges                                                                                                    |        |                    |   |
| not me<br>ded  | File  2-001 2-002 3-001 3-002                                                                                                    | teria<br>Client<br>Cappello, Jane<br>Cappello, Jane<br>Daughtrey, Carolyn<br>Daughtrey, Carolyn                                                                                                    | Responsible DL DL DL DL DL DL                                                 | Area of Practice<br>misc<br>lit<br>misc<br>lit                                     | Description<br>Jane Cappello - General Matter<br>Jane Cappello vs. Jack Cappello<br>General matter for Carolyn Daughtrey<br>Carolyn Daughtrey vs. Paul Daughtrey                                                                                                    | Reaso<br>No Nev<br>No Nev<br>No Nev<br>No Nev                                                                                            | n<br>v Charges<br>v Charges<br>v Charges<br>v Charges                                                                                                    |        |                    |   |
| not me<br>ded  | Events billing cri<br>File •<br>2-001<br>2-002<br>3-001<br>3-002<br>3-003                                                                                                    | teria<br>Client<br>Cappello, Jane<br>Cappello, Jane<br>Daughtrey, Carolyn<br>Daughtrey, Carolyn<br>Daughtrey, Carolyn                                                                                                    | Responsible<br>DL<br>DL<br>DL<br>DL<br>DL                                     | Area of Practice<br>misc<br>lit<br>misc<br>lit<br>re                               | Description<br>Jane Cappello - General Matter<br>Jane Cappello vs. Jack Cappello<br>General matter for Carolyn Daughtrey<br>Carolyn Daughtrey vs. Paul Daughtrey<br>Purchase of 3205 Harvest Moon Drive                                                                                                    | Reaso<br>No Nev<br>No Nev<br>No Nev<br>No Nev<br>No Nev                                                                                  | n<br>v Charges<br>v Charges<br>v Charges<br>v Charges<br>v Charges<br>v Charges                                                                               |        |                    |   |
| not me<br>ded  | File .<br>2-001<br>2-002<br>3-001<br>3-002<br>3-003<br>4-001                                                                                                    | teria Clent Cappello, Jane Cappello, Jane Daughtrey, Carolyn Daughtrey, Carolyn Daughtrey, Carolyn Daughtrey, Carolyn Daughtrey, Carolyn                                                                                   | Responsible DL DL DL DL DL DL DL DL DL DL DL DL                               | Area of Practice<br>misc<br>lit<br>misc<br>lit<br>re<br>misc                       | Description<br>Jane Cappello - General Matter<br>Jane Cappello vs. Jack Cappello<br>General matter for Carolyn Daughtrey<br>Carolyn Daughtrey vs. Paul Daughtrey<br>Purchase of 3205 Harvest Moon Drive<br>General file for Patrick Evenson                                                                                                    | Reaso<br>No Nev<br>No Nev<br>No Nev<br>No Nev<br>No Nev<br>No Nev<br>No Nev                                                              | n<br>v Charges<br>v Charges<br>v Charges<br>v Charges<br>v Charges<br>v Charges<br>v Charges                                                                  |        |                    |   |
| not me<br>ded  | File -<br>2-001<br>2-002<br>3-001<br>3-002<br>3-003<br>4-001<br>4-002                                                                                                    | teria Client Cappello, Jane Cappello, Jane Daughtrey, Carolyn Daughtrey, Carolyn Evenson, Patrick Evenson, Patrick                                                                                                    | Responsible DL DL DL DL DL DL DL DL DL DL DL DL DL                            | Area of Practice<br>misc<br>lit<br>misc<br>lit<br>re<br>misc<br>lit                | Description<br>Jane Cappello - General Matter<br>Jane Cappello vs. Jack Cappello<br>General matter for Carolyn Daughtrey<br>Carolyn Daughtrey vs. Paul Daughtrey<br>Purchase of 3205 Harvest Moon Drive<br>General file for Patrick Evenson<br>Patrick Evenson vs. Janet Evenson                                                                              | Reason<br>No Nev<br>No Nev<br>No Nev<br>No Nev<br>No Nev<br>No Nev<br>No Nev                                                             | n<br>v Charges<br>v Charges<br>v Charges<br>v Charges<br>v Charges<br>v Charges<br>v Charges                                                                  |        |                    |   |
| not me<br>ided | File            2-001            2-002            3-001            3-002            3-001            4-001            4-002            4-003                                                                                                    | teria<br>Cappello, Jane<br>Cappello, Jane<br>Daughtrey, Carolyn<br>Daughtrey, Carolyn<br>Evenson, Patrick<br>Evenson, Patrick                                                                                              | Responsible<br>DL<br>DL<br>DL<br>DL<br>DL<br>DL<br>DL<br>DL<br>DL<br>DL<br>DL | Area of Practice<br>misc<br>lit<br>misc<br>lit<br>re<br>misc<br>lit<br>corp        | Description<br>Jane Cappello - General Matter<br>Jane Cappello vs. Jack Cappello<br>General matter for Carolyn Daughtrey<br>Carolyn Daughtrey vs. Paul Daughtrey<br>Purchase of 3205 Harvest Moon Drive<br>General file for Patrick Evenson<br>Patrick Evenson<br>Patrick Evenson<br>Incorporation of Patrick Evenson Consulting                              | Reason<br>No Ney<br>No Ney<br>No Ney<br>No Ney<br>No Ney<br>No Ney<br>No Ney<br>No Ney<br>No Ney<br>No Ney                               | n<br>v Charges<br>v Charges<br>v Charges<br>v Charges<br>v Charges<br>v Charges<br>v Charges<br>v Charges                                                     |        |                    |   |
| not me<br>ded  | File         File           2-001         2-002           3-001         3-002           3-002         3-003           4-001         4-002           4-003         4-004                                                                                 | teria<br>Cleptolo, Jane<br>Cappello, Jane<br>Daughtrey, Carolyn<br>Daughtrey, Carolyn<br>Evenson, Patrick<br>Evenson, Patrick<br>Evenson, Patrick<br>Evenson, Patrick                                                      | Responsible DL DL DL DL DL DL DL DL DL DL DL DL DL                            | Area of Practice<br>misc<br>lit<br>misc<br>lit<br>re<br>misc<br>lit<br>corp<br>est | Description Jane Cappello - General Matter Jane Cappello vs. Jack Cappello General matter for Carolyn Daughtrey Carolyn Daughtrey vs. Paul Daughtrey Purchase of 3205 Harvest Moon Drive General file for Patrick Evenson Patrick Evenson vs. Janet Evenson Incorporation of Patrick Evenson Consulting Will file for Patrick Evenson                         | Reason<br>No New<br>No New<br>No New<br>No New<br>No New<br>No New<br>No New<br>No New<br>No New<br>No New<br>No New<br>No New           | n<br>v Charges<br>v Charges<br>v Charges<br>v Charges<br>v Charges<br>v Charges<br>v Charges<br>v Charges<br>v Charges<br>v Charges                           |        |                    |   |
| not me<br>ded  | File         -           File         -           2-001         -           3-001         -           3-002         -           3-003         -           4-001         -           4-002         -           4-004         -           5-001         - | teria Client Cappello, Jane Cappello, Jane Daughtrey, Carolyn Daughtrey, Carolyn Daughtrey, Carolyn Evenson, Patrick Evenson, Patrick Evenson, Patrick Evenson, Patrick Evenson, Patrick Evenson, Patrick Evenson, Patrick | Responsible DL DL DL DL DL DL DL DL DL DL DL DL DL                            | Area of Practice<br>misc<br>lit<br>misc<br>re<br>misc<br>tit<br>corp<br>est<br>re  | Description Jane Cappello - General Matter Jane Cappello - General Matter Carolyn Daughtrey vs. Jack Cappello General matter for Carolyn Daughtrey Carolyn Daughtrey vs. Paul Daughtrey Purchase of 3205 Harvest Moon Drive General file for Patrick Evenson Patrick Evenson Vs. Janet Evenson Incorporation of Patrick Evenson Purchase of 4432 Tetrick Road | Reason<br>No New<br>No New<br>No New<br>No New<br>No New<br>No New<br>No New<br>No New<br>No New<br>No New<br>No New<br>No New<br>No New | n<br>v Charges<br>v Charges<br>v Charges<br>v Charges<br>v Charges<br>v Charges<br>v Charges<br>v Charges<br>v Charges<br>v Charges<br>v Charges<br>v Charges |        |                    |   |

As you can see from the above example, two sections are displayed when you choose GENERATE ELIGIBLE FILE LIST. The top section displays all the files that have met the billing criteria and the bottom section lists the files which did not meet that criteria.

Let's break down each section of this screen.

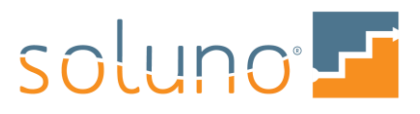

### DETERMINE BILLABLE STATUS: FILES READY TO BE BILLED

Here you will see all the files which have met the criteria to be billed. Notice that the INCLUDED checkbox for each file is automatically selected. You can remove a file from the billing process by deselecting the corresponding checkbox.

| Included | File 🔺 | Client               |
|----------|--------|----------------------|
|          | 1-001  | Bartlett, John       |
|          | 10-001 | Cunningham, Michelle |
| •        | 6-001  | Jackson, Olivia      |
|          | 9-001  | Melrose, Melanie     |

There may be times when invoices appear on the list that you decide not to issue. For instance there might be a residual \$2 charge on the file for which the client will not be billed.

Normally, in order to clear up the accounting on the file, you would have to invoice the file and then use the adjustment feature to zero out the amount. This results in a file with zero unbilled and zero AR; allowing the file to be closed.

By clicking on the BILLING WRITE OFF ICON at the far right side of the file listing, the invoicing and adjustment steps are automatically completed thus allowing you to write off the amount.

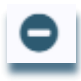

When you click on this icon, you will receive the following warning. Click YES to confirm this is what you want to do.

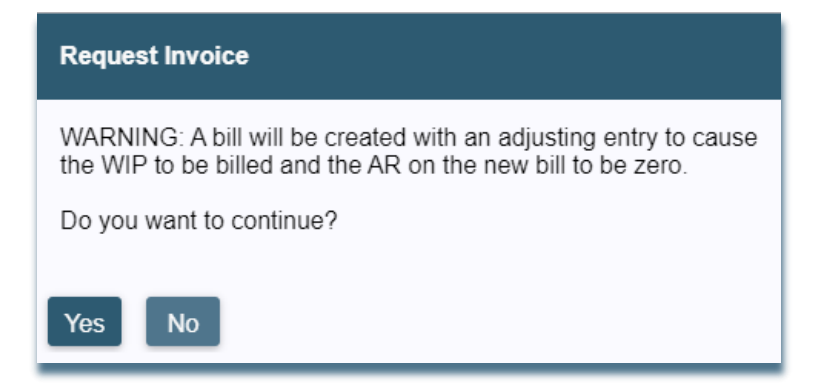

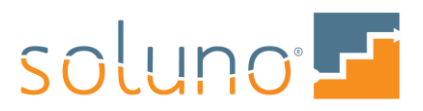

#### DETERMINE BILLABLE STATUS: FILES NOT MEETING BILLING CRITERIA

In addition to the details of each file, the reason a file is not eligible for billing is provided in the REASON column. You can filter files by reason using the search box beneath the column heading.

| Reason                                       |
|----------------------------------------------|
| No New Charges                               |
| No New Charges                               |
| Does not meet Billing Frequency Requirements |

The reason a file is excluded from an invoice is dependent on the file's settings as well as the filters used in the REQUEST INVOICE tab.

*Note*: Soluno does not allow you to bill a file prior to an existing invoice date, or twice on the same calendar date. This is to prevent incorrect balance information from being sent to the client. The system identifies these files with the reason description "File has already been billed on or after the requested Invoice Date".

If you need to add any files that do not meet the billing criteria to the current billing, you can simply select the INCLUDE CHECKBOX for each of the required files.

| Files not me | Files not meeting billing criteria |               |  |  |  |  |
|--------------|------------------------------------|---------------|--|--|--|--|
| Included     | File 🔺                             | Client        |  |  |  |  |
|              | 2-001                              | Cappello, Jan |  |  |  |  |
|              | 2-002                              | Cappello, Jan |  |  |  |  |
|              | 3-001                              | Daughtrey, Ca |  |  |  |  |
|              | 3-002                              | Daughtrey, Ca |  |  |  |  |
| -            |                                    |               |  |  |  |  |

If a file does not appear in either section of the screen, it is possible that it was excluded from the billing process. To see a list of excluded files with explanations, click on the EXCLUDED FILES button in the lower right corner of the screen.

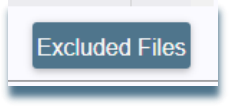

Once you have reviewed both sections and made any changes to the billing status of the files, you can now select one of three possible actions.

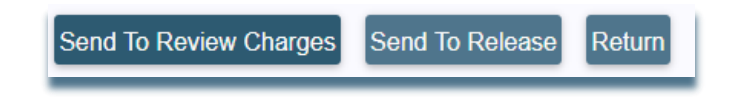

You can either send the files to the <u>Review Charges</u> stage, send the files to the <u>Release Invoice</u> stage, or click on RETURN to go back to the <u>Request Invoice</u> stage.

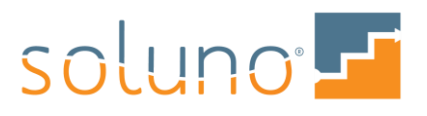

## REVIEW CHARGES

The REVIEW CHARGES stage allows a user with the proper security clearance to review, edit, produce pre-bills, make billing adjustments, and apply any available trust to the invoices.

To see a list of responsible fee earners with invoices that are awaiting review, click on the DISPLAY FEE EARNERS WITH INVOICES PENDING REVIEW button.

| Í. | Request Invo          | oice Revie | w Charges Release Invoice Adjust Invo        | oice  | Statements |
|----|-----------------------|------------|----------------------------------------------|-------|------------|
|    | Responsible Fee<br>DL | e Earner 🕟 | Display Fee Earners With Invoices Pending Re | eview |            |
|    | ✓ Date                | Client     | Name                                         | File  | Resp.      |

You can click on each fee earner's name to display their respective REVIEW CHARGES screen.

| Display fee earners with invoices pending review                   |                  |  |  |  |  |  |  |  |  |  |
|--------------------------------------------------------------------|------------------|--|--|--|--|--|--|--|--|--|
| Dana DeMarco<br>Allison Todd<br>Diane Lowery<br>< All FeeEarners > | 1<br>1<br>7<br>9 |  |  |  |  |  |  |  |  |  |
| Ok                                                                 |                  |  |  |  |  |  |  |  |  |  |

*Note:* You can also look through each fee earner's invoices by adjusting the RESPONSIBLE FEE EARNER field in the top left corner of the screen.

Responsible Fee Earner D

Once a Responsible Fee Earner is selected the invoices to be reviewed will appear in the list.

#### LIST OF INVOICES PENDING REVIEW

Let's review each of the columns in this listing.

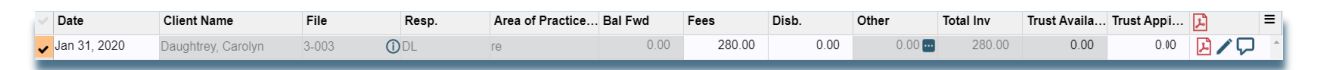

**DATE:** The date you wish the invoice to be recorded in the system. You can change this date depending on your requirements.

CLIENT: The name of the contact with which the file is associated. This field can be edited later if needed.

FILE: The file that is being billed. This field can be edited later if needed.

**RESP:** The Responsible Fee Earner on the file that being billed. This field can be edited later if needed.

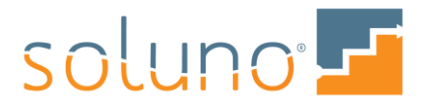

AREA OF PRACTICE: The area of practice associated with the file. This field can be edited later if needed.

BAL FWD: The current outstanding balance for this file. This field can be edited later if needed.

**FEES:** The fees calculated for this invoice. This includes all unbilled fee entries in the file records. You can adjust this number by clicking into the field and typing a new amount.

If a change is made, the FEE ADJUSTMENT window will appear where you can enter the relevant information regarding the change.

**DISB.** (**DISBURSEMENT**): Any unbilled costs associated with the file. You can change the disbursement amount by clicking into the field and typing a new amount.

If a change is made, you will be prompted by a QUICK ENTRY window to add the new cost to the system. The new cost represents the change between the costs already present and the new value entered.

| Quick Entry                                                  |                                                                                                    |
|--------------------------------------------------------------|----------------------------------------------------------------------------------------------------|
| Expense                                                      |                                                                                                    |
| Additional inform<br>TIP: You can avoid<br>to the Expense Ar | nation is required for Expense Adjustment.<br>d this in the future by adding default values<br>rrangement in the Billing Settings Group |
| File<br>3-003                                                | Act Code                                                                                                    |
| Explanation                                                  |                                                                                                    |
| Qty.<br>0<br>Mkup %<br>0<br>Internal Notes                   | Rate         Amount         GL Acct           0.00         25.00         [           Mkup Amt         Bill Amt         25.00            |
| Save Delete                                                  | Cancel                                                                                                    |

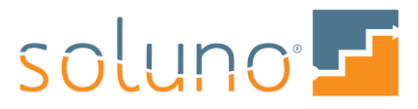

**OTHER:** This field displays any other charges which will appear on the invoice outside of fees, costs, and payments. To understand the origin of these charges, click the INFORMATION ICON at the right side of the field.

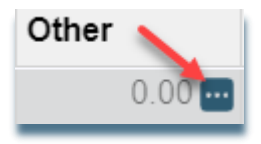

*Note:* You cannot edit this field.

TOTAL INVOICE: The total amount to be billed for this file at the time of the review.

*Note:* You cannot edit this field.

**TRUST APPLIED:** If trust (IOLTA) needs to be applied to this invoice, enter the amount to be transferred. You will receive a warning if the amount entered in this field is greater than the trust balance associated with the file or is more than the amount of the current invoice.

| Review Charges                                                                                                    |
|----------------------------------------------------------------------------------------------------|
| The amount of the trust transfer is too large.<br>The transfer cannot exceed the amount of the current invoice or the balance in the default trust account for this file |
| Close                                                                                                    |

*Note:* You can allow Soluno to automatically apply trust transfers at the time of billing by setting this option for each billing group. See the *Billing Group* document for more details.

# SELECT FILES TO BE PROCESSED

To choose which files will be processed, select the CHECKBOX on the far left of the desired file.

| Request Invoice       Review Charges       Release Invoice       Adjust Invoice       Statements         Responsible Fee Earner ()       Display Fee Earner ()       Display Fee Earner ()       Display Fee Earner ()       Display Fee Earner ()       Display Fee Earner ()       Other       Total Inv       Trust Availa       Trust Appli       ()         Pate       Client       Client Name       File       Resp.       Area of Practice       Bal Fwd •       Fees       Disb.       Other       Total Inv       Trust Availa       Trust Appli       ()         Feb 1, 2020       3       Daughtrey, Carolyn       3-003       () DL       re       0.00       280.00       56.25       0.00       336.25       336.25       ()       ()       ()       ()       ()       ()       ()       ()       ()       ()       ()       ()       ()       ()       ()       ()       ()       ()       ()       ()       ()       ()       ()       ()       ()       ()       ()       ()       ()       ()       ()       ()       ()       ()       ()       ()       ()       ()       ()       ()       ()       ()       ()       ()       ()       ()       ()       ()                                                                                                    | ) 🎄 🗄 🖻              | ) (+) <u>isi</u> | 😥 🗈 💼 🖗                          | Ø           |            |                  |             |        |       |        | Soluno L  | aw Firm 🗘    | <u>Feb 1</u> | , 2020 |
|----------------------------------------------------------------------------------------------------|----------------------|------------------|----------------------------------|-------------|------------|------------------|-------------|--------|-------|--------|-----------|--------------|--------------|--------|
| Display Fee Earner       Display Fee Earner & Uth Invoices Panding Review         Date       Client       Client Name       File       Resp.       Area of Practice Bal Fwd +       Fees       Disb.       Other       Total Inv       Trust Availa Trust Appli       Display Fee Earner         Eeb 1, 2020       3       Daughtrey. Carolyn       3-003       Obl.       re       0.00       280.00       59.25       0.00       336.25       336.25       2       2       7       D                                                                                                    | Request Invoice      | Review Charg     | es Release Invoice Adju          | ist Invoice | Statements |                  |             |        |       |        |           |              |              |        |
| ✓ Date         Client Name         File         Resp.         Area of Practice         Bal Fwd ▲         Fees         Disb.         Other         Total Inv         Trust Availa         Trust Availa         Ege         J         Disb.         Other         Total Inv         Trust Availa         Ege         J         Disb.         Other         Total Inv         Trust Availa         Trust Availa         Ege         J         Disb.         Other         Total Inv         Trust Availa         Trust Availa         Ege         J         Disb.         Other         Total Inv         Trust Availa         Trust Availa         Ege         J         Disb.         Other         Total Inv         Trust Availa         Ege         J         Disb.         Other         Total Inv         Trust Availa         Trust Availa         Ege         J         Disb.         Other         Total Inv         Trust Availa         Trust Availa         Disb.         Disb.         Other         Total Inv         Trust Availa         Trust Availa         Trust Availa         Trust Availa         Trust Availa         Trust Availa         Trust Availa         Trust Availa         Trust Availa         Trust Availa         Trust Availa         Trust Availa         Trust Availa | Responsible Fee Earr | ner 🕑 Display    | r Fee Earners With Invoices Pend | ing Review  |            |                  |             |        |       |        |           |              |              |        |
| Eeb 1, 2020 3 Daughtrey, Carolyn 3-003 DL re 0.00 280.00 56.25 0.00 336.25 336.25 336.25                                                                                                    | ✓ Date               | Client           | Client Name                      | File        | Resp.      | Area of Practice | . Bal Fwd 🔺 | Fees   | Disb. | Other  | Total Inv | Trust Availa | Trust Appli  | A      |
|                                                                                                    | Eeb 1, 2020          | 3                | Daughtrey, Carolyn               | 3-003       | 1 DL       | re               | 0.00        | 280.00 | 56.25 | 0.00 🚥 | 336.25    | 336.25       | 336.25       | 2/7    |

To select all the listed files, click the checkmark column heading directly to the left of the DATE heading.

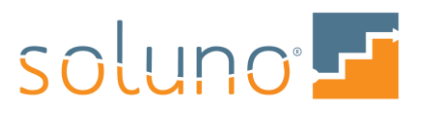

#### **REVIEW TOOLS**

There are three main tools to use when reviewing your charges. We will explore these tools: PDF, EDIT and NOTE in the following sections.

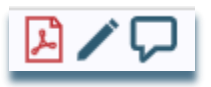

#### GENERATE PRE-BILLS: SINGLE INVOICE

To get a preview of a single invoice, click on the red PDF icon to the right of the desired listing.

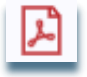

This will generate a PDF image of the pre-bill for you to view. Depending on your browser, a pop-up window will appear asking if you'd like to OPEN, SAVE or CANCEL the pre-bill file.

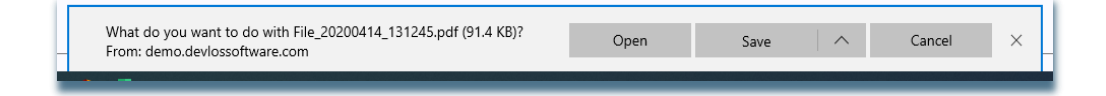

Alternatively, you can open the file when it appears in the bottom left corner of your screen

æ File\_20200414\_131....pdf

Pre-bills have the following format:

| <u> </u>                                                        | Soluno Law Firm                                                              |               |            |                       |                   |                                                 |
|-----------------------------------------------------------------|------------------------------------------------------------------------------|---------------|------------|-----------------------|-------------------|-------------------------------------------------|
| Carolyn Da<br>3205 Harve<br>Unit 2<br>New York, f<br>RE: Purcha | ughtrey<br>st Moon Drive<br>Yew York 10014<br>ase of 3205 Harvest Moon Drive |               |            |                       | Febr<br>F<br>Invo | uary 1, 2020<br>File #: 3-003<br>ice #: -draft- |
| FEES<br>Date<br>1/1/2020                                        | Description<br>Title searches and execution of documents.                    |               | Task<br>BW | Hours<br>2.00         | Rate<br>300.00    | Amount 600.00                                   |
| TA:<br>Tas<br>BW                                                | SK SUMMARY<br>k<br>Billable Work                                             | Hours<br>2.00 | Eff        | ective Rate<br>300.00 | <b>Am</b><br>60   | \$600.00<br>ount                                |
| EXPENSES<br>Date                                                | Bescription<br>Photocopies<br>Total EXPENSES                                 |               |            |                       | Activity<br>ph    | Amount<br>56.25<br>\$56.25                      |
|                                                                 |                                                                              |               | New Cha    | rges                  |                   | \$656.25                                        |
| Tax Numbe                                                       | r: 98764321                                                                  |               | Balance    | Due                   |                   | \$656.25                                        |
| Soluno Law<br>Per:                                              | Firm                                                                         |               |            |                       |                   |                                                 |
| Diane Lowe                                                      | ny                                                                           |               |            |                       |                   |                                                 |

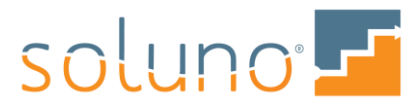

#### GENERATE PRE-BILLS: ALL INVOICES

To create one PDF for all pre-bills, click the PDF icon located to the right of the TRUST APPLIED heading.

| ) 🎄 🗄 🖬             | ) 🕂 🖻       | i 😥 🗊 💣 🐼                        | ٥L            |            |                  |           |          |       |        | Soluno La | aw Firm 🗘    | <u></u> <u>Feb 1</u> | , 2020 |
|---------------------|-------------|----------------------------------|---------------|------------|------------------|-----------|----------|-------|--------|-----------|--------------|----------------------|--------|
| Request Invoice     | Review Cha  | rges Release Invoice A           | djust Invoice | Statements |                  |           |          |       |        |           |              |                      |        |
| Responsible Fee Ear | mer 🜔 Displ | lay Fee Earners With Invoices Pe | nding Review  |            |                  |           |          |       |        |           |              |                      |        |
| ✓ Date              | Client      | Client Name                      | File          | Resp.      | Area of Practice | Bal Fwd 🔺 | Fees     | Disb. | Other  | Total Inv | Trust Availa | Trust Appli          | A      |
| ✔ Feb 1, 2020       | 3           | Daughtrey, Carolyn               | 3-003         | () DL      | re               | 0.        | 0 280.00 | 56.25 | 0.00 🚥 | 336.25    | 336.25       | 336.25               | 2/2    |
|                     |             |                                  |               |            |                  |           |          |       |        |           |              |                      |        |

Soluno will notify you if there are pre-bills to be reviewed.

To see the invoice image, click on the NOTIFICATIONS AND DOCUMENTS icon in the main tool bar.

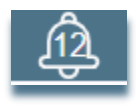

#### EDIT AN INVOICE

To add to, change, or even hold back charges on an invoice, click on the EDIT icon.

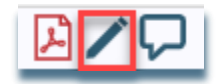

The SELECT CHARGES window will appear. In this window you can review the details of the entries that make up the invoice under review.

| Se                  | lect Charges                                                          |                                      |         |      |          |                                            |        |   |     |   |
|---------------------|-----------------------------------------------------------------------|--------------------------------------|---------|------|----------|--------------------------------------------|--------|---|-----|---|
| CI<br>3<br>Fi<br>3- | ent Name<br>Daughtrey,<br>e Description<br>003 Purchase o<br>pand All | Carolyn<br>I<br>If 3205 Harvest Moor | n Drive |      |          |                                            |        |   |     |   |
| •                   | ∲ Time                                                                | \$600.00                             |         |      |          |                                            |        |   |     | Î |
| •                   | Date                                                                  | Fee Earner                           | Hours   | Task | Act Code | Description                                | Amount |   | ≡   |   |
|                     | Jan 1, 2020                                                           | DL                                   | 2:00    | bw   | Ir       | Title searches and execution of documents. | 600.00 | 1 | Û ^ |   |
|                     |                                                                       |                                      |         | 2    |          |                                            | 600.00 | ) | Ŧ   |   |
| •                   | Expense                                                               | \$56.25                              |         |      |          |                                            |        |   |     |   |
| Ok                  | Retainer                                                              | \$0.00                               |         |      |          |                                            |        |   |     | · |

In the following example, the disbursement of the invoice is not correct. To view the details of the disbursement in question, click on the EXPENSE section. You can hold back the entry from billing by deselecting the INCLUDE checkbox. Alternatively, you can adjust the expense's original information by clicking the EDIT icon and opening the QUICK ENTRY window.

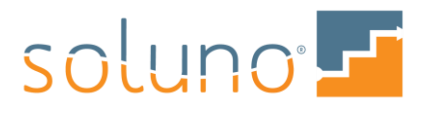

| Select Charges                                                                     |                                    |             |  |          |
|------------------------------------------------------------------------------------|------------------------------------|-------------|--|----------|
| Client Name<br>3 Daughtrey,<br>File Description<br>3-003 Purchase of<br>Expand All | Carolyn<br>I<br>f 3205 Harvest Moo | n Drive     |  |          |
| ▶ 🦩 Time                                                                           | \$600.00                           |             |  |          |
|                                                                                    | \$56.25                            |             |  |          |
| ✓ Date                                                                             | Act Code                           | Description |  | Amount 🗧 |
| 🔽 an 3, 2020                                                                       | ph                                 | Photocopies |  | 56.25    |
|                                                                                    |                                    |             |  | 56.25    |
|                                                                                    |                                    |             |  | 00.20    |
| Retainer     Ok                                                                    | \$0.00                             |             |  | 1        |

*Note:* If you choose to edit the expense using the QUICK ENTRY window, you will not be able to remove the expense from the system. If you need to delete an expense, you will need to go back to the view/report that provides the ability to remove the entry.

*Example:* A detailed client ledger is one of the reports that will allow you to change/remove entries. Go to VIEWS AND REPORTS  $\rightarrow$  CONTACTS  $\rightarrow$  CLIENT LEDGER.

# ADD NOTES

Some firms may have multiple users reviewing invoices before they are released. The NOTE tool in the REVIEW CHARGES window allows users to leave comments or notes on the entry prior to release.

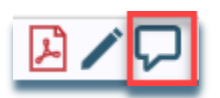

*Example:* A bookkeeper requests an invoice and requires a lawyer's input before making any adjustments and releasing the bills. The lawyer can leave notes identifying which pre-bills need to be modified. The bookkeeper can then act upon those notes before releasing the invoices.

An entry with an associated note will be identified by a filled-in icon.

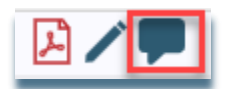

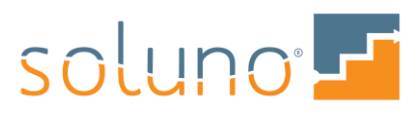

## FINISH REVIEWING CHARGES

Once the invoice is satisfactory you can move the invoice to the next stage of the billing process.

|         | Send to Release |
|---------|-----------------|
|         | Finalize        |
| Process | Cancel Invoices |
| 1100033 | Send to Release |

If the SEND TO RELEASE option is turned on, the invoice can be sent to the <u>Release Invoice</u> stage.

You can also FINALIZE the selected invoices or CANCEL and redo the review process at another time.

Once you have made your choice, click the PROCESS button.

## **RELEASE INVOICE**

The Release Invoice stage is an optional step in the billing process that takes place after the charges have been reviewed. Users with the proper security clearance have the option to add this additional step.

To turn on/off the RELEASE INVOICE stage, go to ADMINISTRATOR SETTINGS  $\rightarrow$  FIRM  $\rightarrow$  SETTINGS  $\rightarrow$  FEATURES and either select or deselect ENABLE RELEASE INVOICE stage in billing.

In this stage you can select invoices that are ready to be finalized, select invoices that need to be rereviewed, or cancel the process altogether.

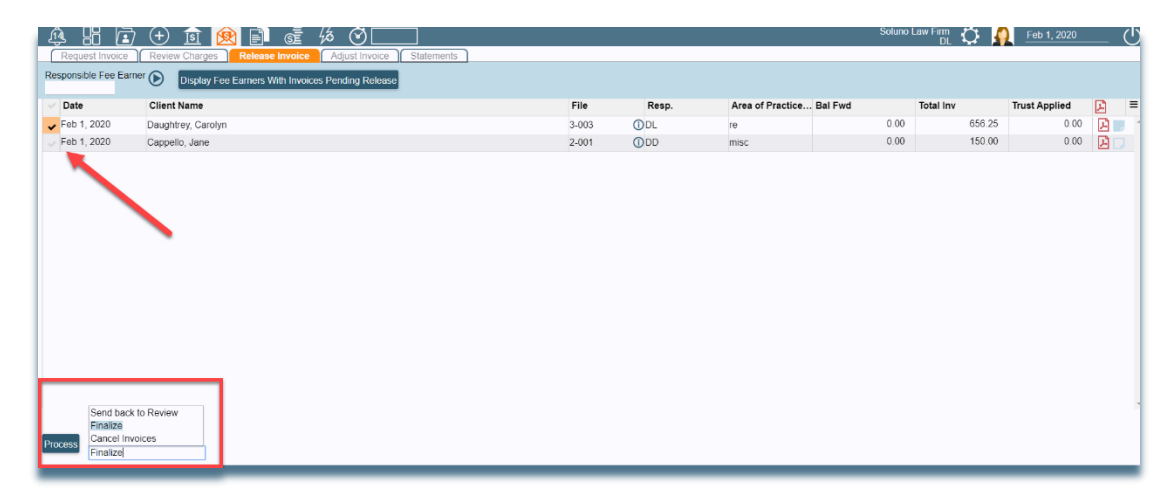

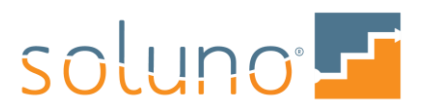

# ACTION TO PERFORM ON SELECTED INVOICES

**SEND TO REVIEW CHARGES:** If there is an invoice that needs to be re-examined in the Review Charges stage before finalization, select them and then select the SEND TO REVIEW CHARGES button.

**FINALIZE:** Select the invoices ready for finalization using the same <u>checkmark process</u> described in the Review Charges section of this document. When you have reviewed and selected the invoices that need to be sent to clients, complete the billing process by selecting the FINALIZE option.

CANCEL: If you do not want to continue the billing process, select this button to stop.

### FINALIZE INVOICE

Soluno will automatically generate an invoice record once you select FINALIZE and then PROCESS ACTIONS. You can save invoice records to another location in your firm's system when you are prompted to OPEN or SAVE the generated PDF.

Soluno will always save invoice records in the NOTIFICATIONS AND DOCUMENTS function in your main menu and will make sure they are attached to billing-related reports.

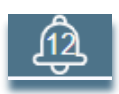

All successfully completed bills will also appear in the COMMUNICATIONS tab for each client. You can view a client's entire billing history from the CONTACT MANAGER.

#### ADJUST INVOICE

At times you may need to adjust the contents of an invoice after the bill has been created or sent out. To adjust an invoice, click on the ADJUST INVOICE tab.

| 🛕 🗄 🖻 🕀 🖻 🕅 📑 📾                                 |                             |      |                | Soluno Law Firm<br>DL | ् 🧛 | Feb 1, 2020 |
|-------------------------------------------------|-----------------------------|------|----------------|-----------------------|-----|-------------|
| Request Invoice Review Charges   Release Invoid | e Adjust Invoice Statements |      |                |                       |     |             |
| File Contact Invoice #                          |                             |      |                |                       |     |             |
|                                                 |                             |      |                |                       |     |             |
| Date Memo                                       |                             |      |                |                       |     |             |
| Feb 1, 2020                                     |                             |      |                |                       |     |             |
|                                                 |                             |      |                |                       |     |             |
|                                                 | Existing                    | New  | Change GL Acct | Task                  |     |             |
| Fees                                            | 0.00                        | 0.00 | 0.00           |                       |     | Allocations |
| Hard Costs                                      | 0.00                        | 0.00 | 0.00           |                       |     |             |
| Soft Costs                                      | 0.00                        | 0.00 | 0.00           |                       |     |             |
| Less: Payments                                  | 0.00                        | 0.00 |                |                       |     |             |
|                                                 |                             |      |                |                       |     |             |
| Balance                                         | 0.00                        | 0.00 | 0.00           |                       |     |             |
|                                                 |                             |      |                |                       |     |             |
|                                                 |                             |      |                |                       |     |             |
|                                                 |                             |      |                |                       |     |             |
|                                                 |                             |      |                |                       |     |             |
|                                                 |                             |      |                |                       |     |             |
|                                                 |                             |      |                |                       |     |             |
|                                                 |                             |      |                |                       |     |             |
|                                                 |                             |      |                |                       |     |             |
|                                                 |                             |      |                |                       |     |             |
| Save                                            |                             |      |                |                       |     |             |
|                                                 |                             |      |                |                       |     |             |

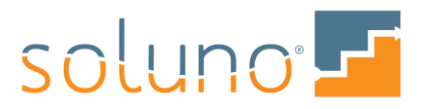

Select the FILE that corresponds to the invoice by typing in the file number, contact name, or file description, and choosing from the drop-down list that appears.

| Request Invoice |       |   | F          | Revie | w Charges | ſ           | Release Invoice | Adj                |         |
|-----------------|-------|---|------------|-------|-----------|-------------|-----------------|--------------------|---------|
|                 | File  |   |            |       | Cont      | act         |                 | Invoice #          |         |
|                 | dau   |   |            |       |           |             |                 |                    |         |
|                 | 3-001 | 3 | Daughtrey, | Car   | olyn      | General ma  | atte            | r for Carolyn Dau  | ghtrey  |
|                 | 3-002 | 3 | Daughtrey, | Car   | olyn      | Carolyn Da  | ugl             | htrey vs. Paul Dau | ughtrey |
|                 | 3-003 | 3 | Daughtrey, | Car   | olyn      | Purchase of | of 3            | 205 Harvest Moor   | n Drive |

Selecting a file will automatically populate the CONTACT information. To complete the selection for an adjustment, click into the INVOICE field to select from a full list of associated invoices. When you have selected the invoice, the invoice details will appear.

| File  | Contact | Invoice #                              |
|-------|---------|----------------------------------------|
| 3-003 | 3       |                                        |
| Date  | Memo    | 14 2/1/2020 3-003 3 Daughtrey, Carolyn |

You can select the date of the invoice adjustment, as well as add a memo to the entry to explain the reason for the change.

| Request Invoice     | Review Charges | Release Invoice | Adjust Invoice | Statements |
|---------------------|----------------|-----------------|----------------|------------|
| File                | Contact        | Invoice #       |                |            |
| 3-003               | 3              |                 |                |            |
| Date<br>Mar 1, 2020 | Memo<br>       |                 |                |            |
|                     |                |                 |                | //         |

You can adjust both the fees and expenses of an invoice on the Adjust Invoice screen. Depending on your firm's accounting settings, expenses will either be separated into HARD COSTS and SOFT COSTS, or kept together under one row entitled EXPENSES.

| Fees<br>Hard Costs<br>Soft Costs<br>Less: Payments | Fees<br>Expenses<br>Less: Payments |
|----------------------------------------------------|------------------------------------|
| Balance                                            | Balance                            |
|                                                    | ŕ                                  |

*Note:* To learn about the differences of each accounting model, review the *Accounting Information* document.

Regardless of your accounting method, the adjustment screen will consist of five columns:

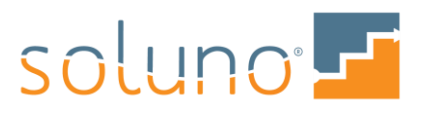

**EXISTING:** This field contains the current balance of fees, expenses, payments and the overall remaining total for the invoice.

**NEW:** The NEW column is where you can enter the new desired amounts for fees and expenses. When the New amount is changed, the adjustment screen automatically populates the CHANGE column and updates the BALANCE.

| Fees                         | Existing | New 800.00 | Change GLAcct | Task |   | Allocations |
|------------------------------|----------|------------|---------------|------|---|-------------|
| Hard Costs                   | 0.00     | 0.00       | 0.00          |      | 1 | Allocations |
| Soft Costs<br>Less: Payments | 0.00     | 0.00       | 0.00          |      |   |             |
| Balance                      | 600.00   | 800.00     | 200.00        |      |   |             |

**CHANGE:** If you do not know the end total but know how much you need to change the amount by, enter the amount (either as a negative or positive) in the Change field. The New field will be adjusted automatically.

**GL ACCT**: When adjusting expenses on an invoice you are required to provide the general ledger account to which the adjustment will be posted to.

*Note:* For Cash/Modified cash systems this only applies to the expense, you do not need to apply fee adjustments to GL accounts

**TASK:** Any changes to invoices requires a Task code associated to the adjustment. By clicking into the task field, you can select the appropriate task from the drop-down list.

| Task |    |                    |          |  |
|------|----|--------------------|----------|--|
|      |    |                    |          |  |
|      | bd | Bill Adjustm       | ent Down |  |
|      | bu | Bill Adjustment Up |          |  |
|      | tr | Time Reduction     |          |  |
|      | wd | Write Down         |          |  |
|      | wo | Write off as       | bad debt |  |
|      | wu | Write Up           |          |  |
|      | _  |                    |          |  |

Once you have made the necessary changes, click the SAVE button to complete the invoice adjustment.

If at any time an adjustment results in a negative balance, Soluno will disable the SAVE button.

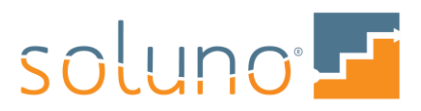

| File<br>3-003<br>Date<br>Feb 1, 2020               | Contact<br>3<br>Memo | Invoice #<br>16 |                                                |          |                                         |       |                               |      |      |                 |
|----------------------------------------------------|----------------------|-----------------|------------------------------------------------|----------|-----------------------------------------|-------|-------------------------------|------|------|-----------------|
| Fees<br>Hard Costs<br>Soft Costs<br>Less: Payments |                      |                 | Existing<br>600.00<br>0.00<br>200.00<br>700.00 | <u> </u> | New<br>600.00<br>0.00<br>0.00<br>700.00 | 200.0 | Change GLAcct<br>0.00<br>0.00 |      | Task | <br>Allocations |
| Balance                                            |                      | -               | 100.00                                         |          | <u>-100.00</u>                          |       | -200.00                       |      |      |                 |
| 1                                                  |                      |                 |                                                |          |                                         |       |                               |      |      |                 |
| Save Cancel                                        |                      |                 |                                                |          |                                         |       |                               | <br> |      |                 |

### ADJUST FEES

There are times when adjusting a fee may involve changing Fee earners fee credit. To change this, click on the ALLOCATIONS button.

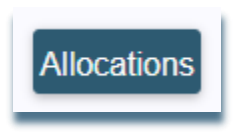

In the FEE ALLOCATIONS window, you can then assign the breakdown of the fees for the invoice.

| Fee Earner | Existing | N      | ew     | Change |
|------------|----------|--------|--------|--------|
| DL         |          | 600.00 | 800.00 | 200.00 |
|            |          | 0.00   | 0.00   | 0.00   |
|            |          |        |        | 1      |
|            |          | 600.00 | 800.00 | 200.00 |

In this example we have increased our fees by \$200.00. The additional fees need to be allocated to a different fee earner.

Click in the empty field in the FEE EARNER column and select from the list of fee earners.

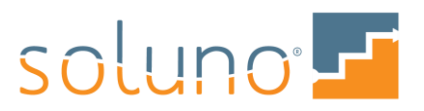

| Fee Allocations |          |        |        |  |  |  |  |  |  |
|-----------------|----------|--------|--------|--|--|--|--|--|--|
| Fee Earner      | Existing | New    | Change |  |  |  |  |  |  |
| DL              | 600.00   | 800.00 | 200.00 |  |  |  |  |  |  |
|                 | 0.00     | 0.00   | 0.00   |  |  |  |  |  |  |
| AT Allison Todd |          |        |        |  |  |  |  |  |  |
| DD Dana DeMarco |          |        |        |  |  |  |  |  |  |
| DL Diane Lowery |          | 000.00 | 000.00 |  |  |  |  |  |  |
| DP Daniel Paige | 600.00   | 800.00 | 200.00 |  |  |  |  |  |  |
| Ok Cancel       |          |        |        |  |  |  |  |  |  |

Apply the new fee distribution to the appropriate fee earner.

| Fee Allocations |          |        |        |        |  |  |  |  |
|-----------------|----------|--------|--------|--------|--|--|--|--|
| Fee Earner      | Existing |        | New    | Change |  |  |  |  |
| DL              |          | 600.00 | 600.00 | 0.00   |  |  |  |  |
| AT              |          | 0.00   | 200.00 | 200.00 |  |  |  |  |
|                 |          | 0.00   | 0.00   | 0.00   |  |  |  |  |
| 4               |          |        |        | *<br>• |  |  |  |  |
| •               |          | 600.00 | 800.00 | 200.00 |  |  |  |  |
| Ok Cancel       |          |        |        |        |  |  |  |  |

Select OK to accept the fee allocation changes and return to the adjustment screen.

*Note:* If you change the allocation to be greater than the fee totals, the adjustment screen will automatically adjust the overall balance.

# ADJUST EXPENSES

When adjusting expenses on an invoice you are required to provide the general ledger account to which the adjustment will be posted.

|                | Existing | New    | Change GL Acct | Task |             |
|----------------|----------|--------|----------------|------|-------------|
| Fees           | 600.00   | 600.00 | 0.00           |      | Allocations |
| Expenses       | 200.00   | 400.00 | 200.00         |      |             |
| Less: Payments | 700.00   | 700.00 |                |      |             |
| Balance        | 100.00   | 300.00 | 200.00         |      |             |
|                |          |        |                |      |             |
|                |          |        |                |      |             |

You can either type in an account number or click in the field to search and select from the list of General Ledger accounts.

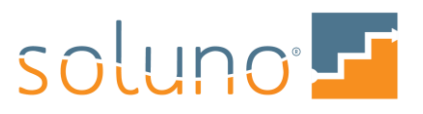

|                | Existing | New    | Change GLAcct | Task                                                                                                    |                               |
|----------------|----------|--------|---------------|----------------------------------------------------------------------------------------------------|-------------------------------|
| Fees           | 600.00   | 600.00 | 0.00          |                                                                                                    | Allocations                   |
| Expenses       | 200.00   | 400.00 | 200.00        |                                                                                                    |                               |
| Less: Payments | 700.00   | 700.00 |               | 5100 Bank Charges<br>5120 Bookkeeping                                                                      | Expense<br>Expense            |
| Balance        | 100.00   | 300.00 | 200.00        | 5140 Business Taxes<br>5160 Cash Payment Write Down                                                        | Expense                       |
|                |          |        |               | 5170 Corporate Income Tax<br>5180.exp Courier Expense<br>5180.rec Courier Recovery                         | Expense<br>Expense<br>Expense |
|                |          |        |               | 5200 Depreciation Expense<br>5220 Disbursement - Unbilled W/Os<br>5240 Donations<br>5260 Environment Losso | Expense<br>Expense<br>Expense |
|                |          |        |               | 5200 Equipment cease<br>5280 Insurance<br>5300 Insurance - Professional liability                          | Expense<br>Expense            |
|                |          |        |               | 5320 Interest Expense<br>5340 Legal Research                                                               | Expense -                     |

# STATEMENTS

To create Statements, select the STATEMENTS tab.

| ê B                           |     | (+)    | <u>[\$]</u> | <b>R</b> | Ē       | S       | B   | <u>ن</u>    |            |  |
|-------------------------------|-----|--------|-------------|----------|---------|---------|-----|-------------|------------|--|
| Request Invo                  | ice | Review | v Charg     | es       | Release | Invoice | Adj | ust Invoice | Statements |  |
| Click the "I" button to begin |     |        |             |          |         |         |     |             |            |  |
|                               |     |        |             |          |         |         |     | /           |            |  |
|                               |     |        |             |          |         |         |     |             |            |  |

Click on the View icon to bring up the options screen for Statements.

| ê 🗄 🖻                         | ① ① 🖻 😥 🗊 💼 殇 🎯 🥅 🔄                                      |  |  |  |  |  |  |
|-------------------------------|----------------------------------------------------------|--|--|--|--|--|--|
| Request Invoice               | Review Charges Release Invoice Adjust Invoice Statements |  |  |  |  |  |  |
| Click the "O" button to begin |                                                          |  |  |  |  |  |  |
|                               |                                                          |  |  |  |  |  |  |

Select the VIEW from the drop-down menu.

| View      | <b>ū</b>                          |  |  |  |  |
|-----------|-----------------------------------|--|--|--|--|
| pastdue   | Unpaid invoices                   |  |  |  |  |
| statement | Statement including paid invoices |  |  |  |  |
| summary   | Summary of Unpaid Invoices        |  |  |  |  |

Select the parameters to be used to produce the Statements.

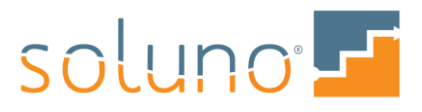

| Statement<br>View<br>pastdue | s Options             | id invoices 💼  |            |               |                                      |
|------------------------------|-----------------------|----------------|------------|---------------|--------------------------------------|
| View Parameter               | rs                    |                |            |               |                                      |
| Start Date                   | End Date              | Contact        | Collect    | ing Igr<br>15 | nore contacts invoiced within X days |
| File                         | Responsibl            | e Area of Pra  | ctice      |               |                                      |
| Include fully p              | paid invoices         |                |            |               |                                      |
| Ignore files w               | ith invoice in reques | t stage        |            |               |                                      |
| Billing Group                | Tax Group             | Interest Group | Rate Group | File Grou     | ip Tag                               |
| Generate to:                 |                       | _              |            |               |                                      |
| Generate to:<br>Screen       |                       | ncel           |            |               |                                      |

Select where to generate the statements from the options listed.

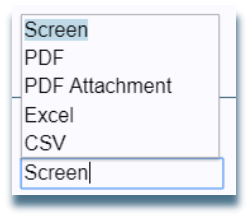

Click the run icon to produce the statements.

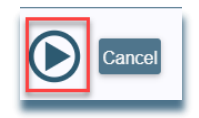

Or CANCEL to close this screen without generating Statements.

# PAY INVOICE

Now that you have gone through a billing cycle you will need to receive payment for the invoices.

Please review the *Operating In* and *Transfer of Funds* documents to understand how payments are applied to outstanding invoices.

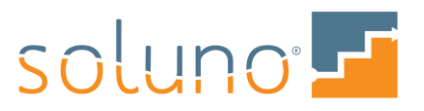

# DELETE INVOICE

If, for some reason, you need to delete an invoice that has already been created, Soluno makes it possible. First, you will need to view a report which shows the invoice (either the CLIENT LEDGER or BILLINGS JOURNAL are recommended). The date entry for which the invoice was created can be deleted from the report you select.

# DELETE INVOICE FROM CLIENT LEDGER

To access the Client Ledger, go to VIEWS AND REPORTS  $\rightarrow$  CONTACTS  $\rightarrow$  LEDGER.

- In the VIEW box, select CLIENT LEDGER.
- Locate the invoice you would like to remove.

*Note:* The Description on the client ledger will show INV: Billing on Invoice \_\_\_.

The invoice can be deleted by clicking on the trash can icon at the far right side of the screen.

| 2/1/<br>438 | 2020 INV: Billing on Invoice 16<br>Daughtrey, Carolyn:<br>Fees: 600.00<br>Soft: 200.00 | 16 |  |
|-------------|----------------------------------------------------------------------------------------|----|--|
|             |                                                                                        |    |  |

## DELETE INVOICE FROM BILLINGS JOURNAL

To access the Billings Journal, go to VIEWS AND REPORTS  $\rightarrow$  RECEIVABLES  $\rightarrow$  RECEIVABLES.

- In the VIEW box, select BILLINGS JOURNAL.
- Locate the invoice you would like to remove.
- Delete the invoice by clicking on the trash can icon at the far right side of the screen.

| 3<br>3-003 | Daughtrey, Carolyn<br>03 Purchase of 3205 Harvest Moon Drive |    |    |      |        |        |      |      |      |        |       |  |
|------------|--------------------------------------------------------------|----|----|------|--------|--------|------|------|------|--------|-------|--|
| 2/1/2020   | 4386                                                         | 16 | DL | 2.00 | 600.00 | 200.00 | 0.00 | 0.00 | 0.00 | 800.00 | 61-90 |  |

*Note:* If a payment has been made (either full or partial), the trash can, will no longer be available. Payments made after the invoice creation must be removed first.

| 2/1/2020<br>4386 | INV: Billing on Invoice 16<br>Daughtrey, Carolyn:<br>Fees: 600.00<br>Soft: 200.00 |           | 16 |                  | •     |
|------------------|-----------------------------------------------------------------------------------|-----------|----|------------------|-------|
| 2/2/2020<br>4389 | IN: Carolyn Daughtrey<br>receipt of payment                                       | <br>ob-11 | 16 | 100.00 o1<br>OUT | C 🛍 . |

*Note:* If a Trust to General Transfer was performed at the time of billing and you delete an invoice, the transfer <u>is not</u> deleted. Before deleting a transfer, you must be sure the funds have not been transferred at the bank. The funds will apply as a general retainer on the next invoice. If you want to delete the transfer you must perform that step after you have removed the invoice.

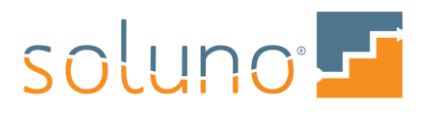

On the client ledger, click on the edit pencil on the right side of the transfer. The transfer screen will appear and the delete button will be available. Or you can go to the Transfer Journal by clicking VIEWS AND REPORTS  $\rightarrow$  BANKING  $\rightarrow$  TRANSFER

- In the VIEW box, select TR TO OP.
- There will be a trash can icon on the right side of the entry

#### **REVIEW REPORTS**

You may need to review a few different Reports during the billing cycle and after it is complete. Here is a quick directory of some of the reports and where to find them.

#### CLIENT LEDGER

VIEWS AND REPORTS  $\rightarrow$  CONTACTS  $\rightarrow$  LEDGER

• In the VIEW box, select CLIENT LEDGER.

#### **BILLINGS JOURNAL**

VIEWS AND REPORTS  $\rightarrow$  RECEIVABLES  $\rightarrow$  RECEIVABLES

• In the VIEW box, select BILLINGS JOURNAL.

#### TIME LISTING

VIEWS AND REPORTS  $\rightarrow$  OTHER  $\rightarrow$  TIME

• In the VIEW box, select TIME LISTING.

#### CLIENT COST LISTING

VIEWS AND REPORTS  $\rightarrow$  OTHER  $\rightarrow$  EXPENSE

- In the VIEW box, select CLIENT COST LISTING.
- Read the *Client Cost Listing Reports* document to learn more.

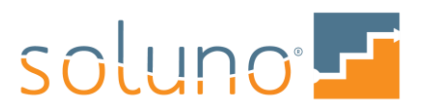